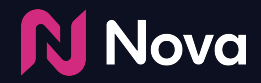

# Manual CTV/OLV creative setup

How to create a CTV/OLV (VAST) creative in Nova

#### **Tech Specs and FAQs**

The following Asset specs and recommendations are for Video/CTV product. Product Technical Specifications can be found here

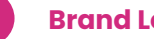

#### **Brand Logo**

File type: jpg or png **Recommended image aspect ratio:** square (1:1) **Min:** Width 400px x Height 400px Max: Width 1000px x Height 1000px

- Brand name: 30 characters
- **QR Caption:** Recommended length of less than 400 characters

Caption: Recommended length of less than 40 characters

Destination Url/QR Landing page or QR Code with Destination URL embedded

#### Media: Video

Video File type: mp4 or .mov Recommended video ratio: 9:16 Min: Width 720px Recommended height: 1080px It is pertinent that the video file has the highest quality available Recommended duration: 6s/15s/30s.

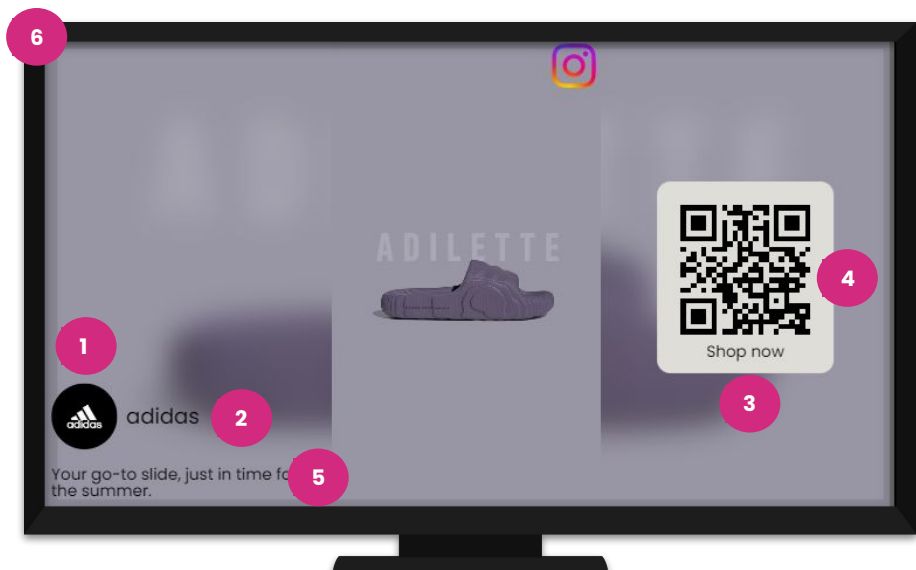

With Manual Asset option, you can bring any of your own video assets and build them into one of our templates (unbranded)

Manual asset upload works for YouTube, Facebook, LinkedIn, Tiktok, Snapchat, Pinterest, etc.

#### **Benefits:**

- No need to wait on a social posting or launch kick off
- Can create Social Display ads even if no post exists or is planned, if you have the assets
- Add creative variation by uploading the same assets into different social media templates

Check <u>here</u> for how to download video from Social Media Post

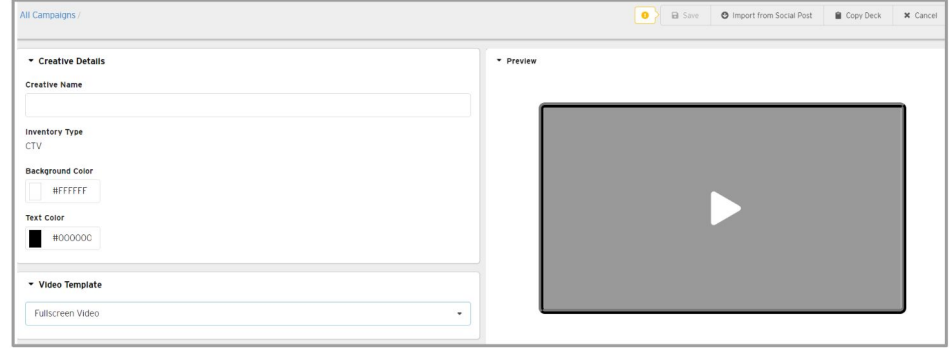

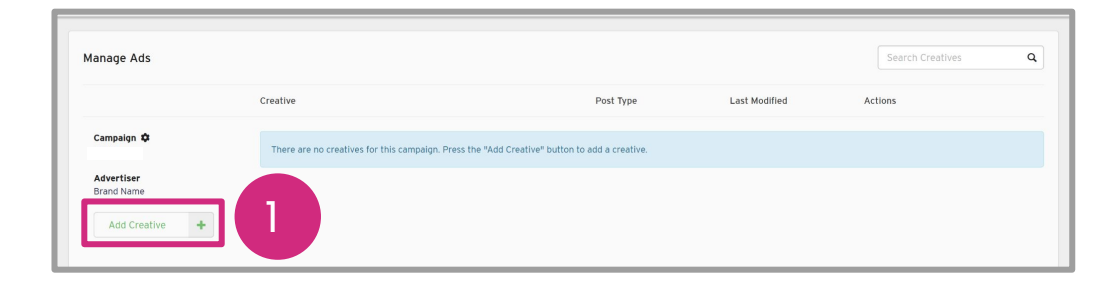

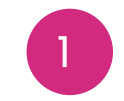

Hover over the Add Creative button.

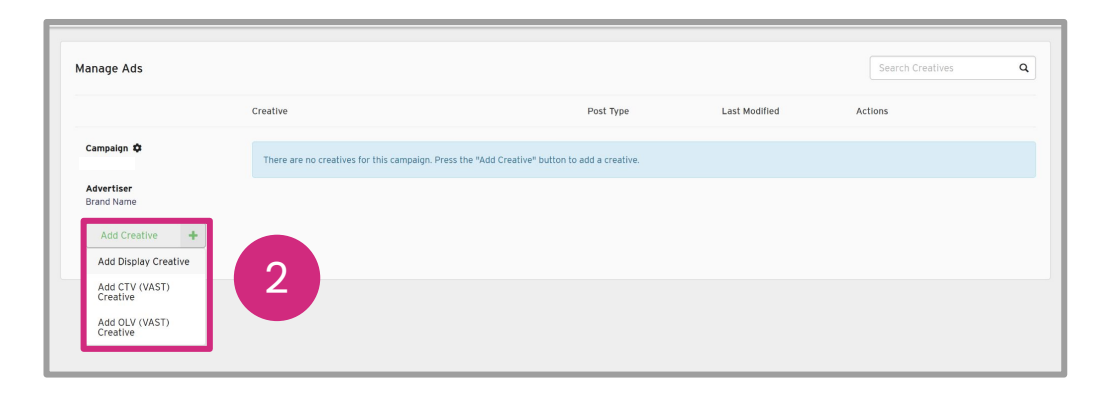

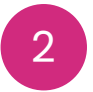

2 Select the Add CTV/OLV (VAST) Creative button.

#### **N**Nova

Nova Nova

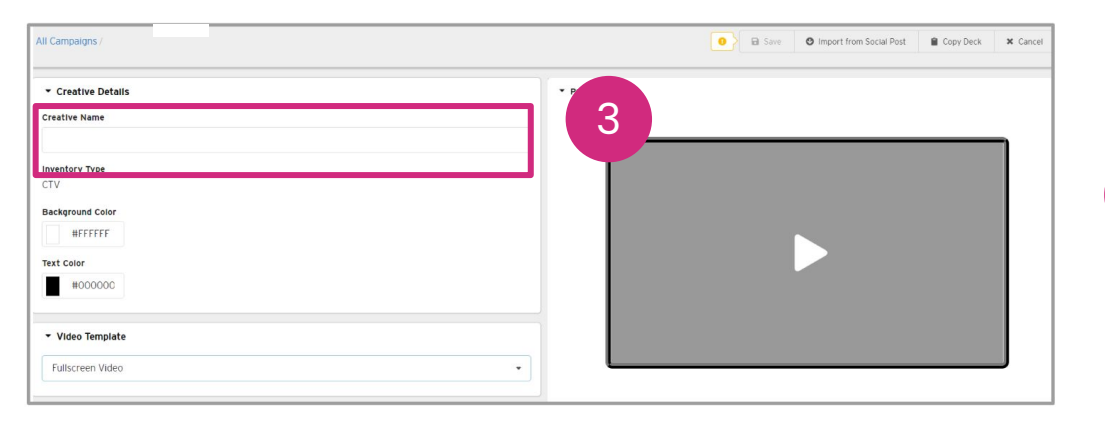

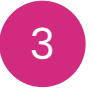

Add Creative Name In Creative Details.

*Optional*: Select **Background Colour** and **Text Colour** if desired.

| Creative Name               |                                                       |
|-----------------------------|-------------------------------------------------------|
| Inventory Type<br>CTV       |                                                       |
| Background Color<br>#FFFFFF |                                                       |
| Text Color #000000          | 4                                                     |
| ▼ Video Template            |                                                       |
| Vertical Video              | •                                                     |
| Vertical Video              | Optimized for vertical (9:16) and square (1:1) videos |
| Fullscreen Video            | Optimized for horizontal (16:9) videos                |

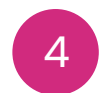

Select a template in the **Video Template** section.

#### The Template Options

section will change based on the chosen layout.

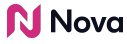

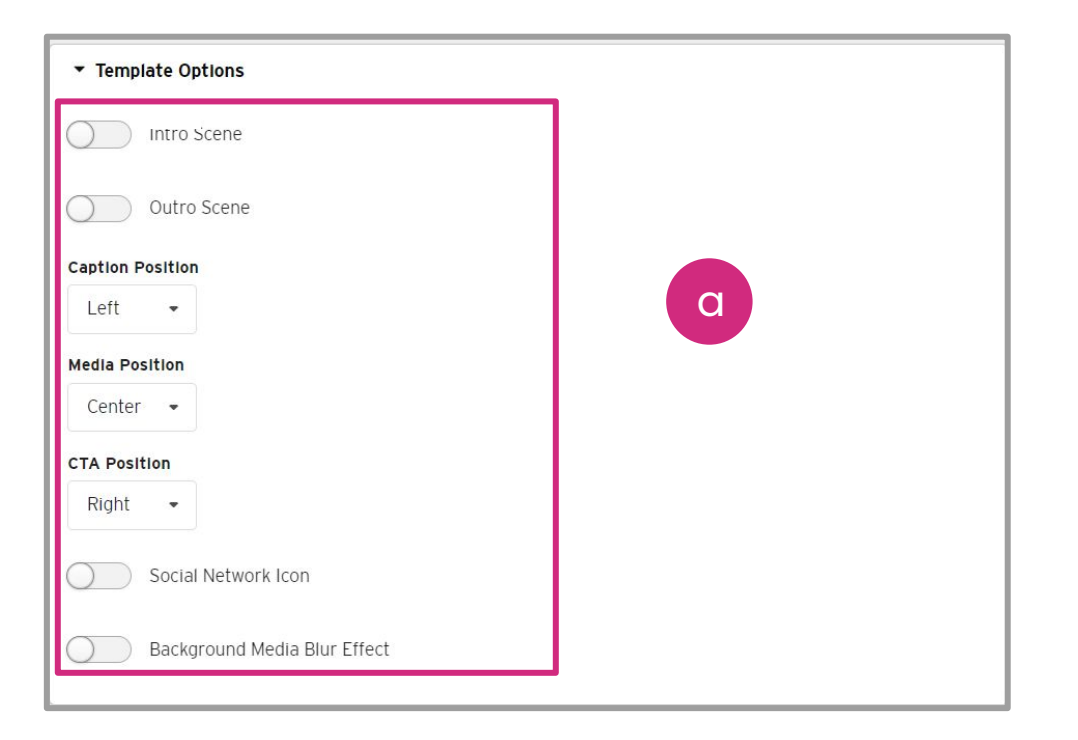

a

Vertical Video includes toggle options for the Intro Scene and Outro Scene, options for on-screen object positions like Caption Position, Media Position & CTA Position. There is also a toggle for the Background Media Blur Effect & Social Network Icon.

| ▼ Template Options   |   |
|----------------------|---|
| Intro Scene          |   |
| Outro Scene          | b |
| Caption Position     |   |
| Тор 🝷                |   |
| QR Code Placement    |   |
| Top Right 🕨          |   |
| Brand Logo Placement |   |
| Top Left 🕨           |   |
|                      |   |

b Fullscreen Video shows toggles for Intro Scene and Outro Scene as well as some customization options like Caption Position, QR Code Placement & Brand Logo Placement.

#### Nova 💦

| I Campaigns / New CTV (VAST) Creative | 5                                                                                         |
|---------------------------------------|-------------------------------------------------------------------------------------------|
| Background Media Blur Effect          |                                                                                           |
|                                       |                                                                                           |
| ▼ Landing Page                        |                                                                                           |
| Destination URL                       |                                                                                           |
|                                       |                                                                                           |
| QR Code                               |                                                                                           |
| QR Code Destination URL               |                                                                                           |
|                                       |                                                                                           |
| Font Font Size                        |                                                                                           |
| Poppins - 18 -                        |                                                                                           |
| QR Code Caption                       |                                                                                           |
|                                       | Creative Duration: 5.0 sec.                                                               |
|                                       | Nata Devices may differ from the juides VAST too. Once your contains is sayed effek       |
| QR Code Vertical Position             | Render (process takes up to 30 minutes) and review your rendered creative to traffic your |
| Middle                                | vriot tog.                                                                                |
| QR Code Foreground Color              |                                                                                           |
| #000000                               |                                                                                           |
| QR Code Background Color              |                                                                                           |
| #FFFFF                                |                                                                                           |
|                                       |                                                                                           |
| ▼ Brand                               |                                                                                           |

# 5 Add the **Destination URL** in the **Landing Page** section.

| ▼ Landing Page          |                                                                                                    |
|-------------------------|----------------------------------------------------------------------------------------------------|
|                         |                                                                                                    |
| OR Code                 |                                                                                                    |
| OR Code Destination URL |                                                                                                    |
| Fant Fant Size          |                                                                                                    |
| Poppins • 18 •          |                                                                                                    |
| QR Code Caption         |                                                                                                    |
|                         | Creative Duration: 9.8 sec.                                                                                                    |
|                         | Note: Preview may differ from final video VAST tag. Once your creative is saved, click<br>Render (process takes up to 30 minutes) and review your rendered creative to traffic your |
| ▼ Brand                 | vikot tag.                                                                                                    |
| Brand Name              |                                                                                                    |

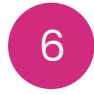

Toggling the QR Code on allows a separate **QR Code Destination URL** to be added. Customization options exist. The QR Code colours can only be edited when the video template is **Vertical Video**.

| All Campaligns New CTV (VAST) Creative                                                          |                                                                                                    |
|-------------------------------------------------------------------------------------------------|----------------------------------------------------------------------------------------------------|
| Brand     Brand Name     Brand Name     Brand Name     Poppins     Font Size     Poppins     18 |                                                                                                    |
| Caption Font Size Poppins                                                                       | Creative Duration: 8.9 sec.<br>Note: Preview may differ from final video VAST tag. Once your creative is saved, click.<br>Render (process takes up to 30 minutes) and review your rendered creative to traffic your<br>VAST tag. |
| ▼ Media                                                                                         |                                                                                                    |

7 (Required) Upload **Brand Logo** and input **Brand Name**. Customization can be made to the font and the logo can be rounded.

#### Nova 💦

| All Campaigns / New CTV (VAST) Creative          | Save O Import from Social Post Copy Deck X Cancel                                                                                                    | Add a <b>Caption</b> Customise the font    |
|--------------------------------------------------|----------------------------------------------------------------------------------------------------|--------------------------------------------|
| • Caption   Font   Font   Poppins   IB   Caption | Interview Duration: 8.9 sec.  Meter Preview may differ from final video VAST tag. Once your creative is saved, click Render (process takes up to 30 minutes) and review your rendered creative to traffic your VAST tag. | Add d <b>Caption</b> . Customise the font. |

Nova Nova

**N**Nova

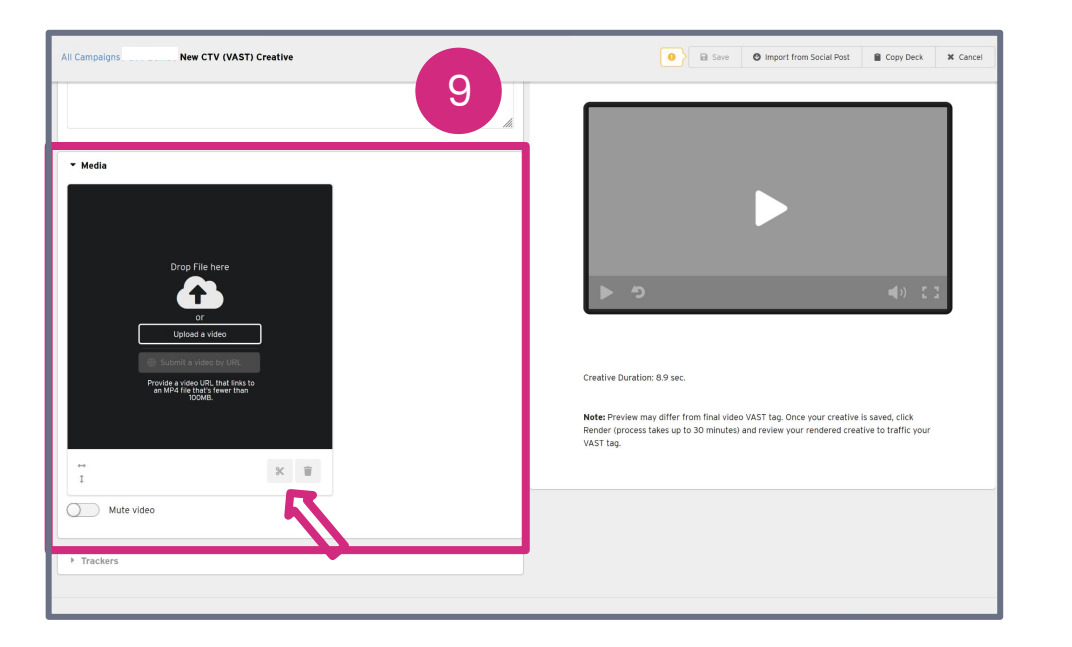

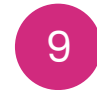

In **Media**, upload a video.

## If desired, the video can be directly trimmed in-browser and also muted.

| All Campaigns / New CTV (VAST) Creative | Save S Import from Social Post Copy Deck X Cancel                                                                                                    |
|-----------------------------------------|----------------------------------------------------------------------------------------------------|
| ▼ Trackers                              |                                                                                                    |
| Start                                   |                                                                                                    |
| Enter one or more URLs                  |                                                                                                    |
| First Quartile                          |                                                                                                    |
| Enter one or more URLs                  |                                                                                                    |
| Mid Point                               |                                                                                                    |
| Enter one or more URLs                  |                                                                                                    |
| Third Quartile                          |                                                                                                    |
| Enter one or more URLs                  |                                                                                                    |
| Complete                                |                                                                                                    |
| Enter one or more URLs                  |                                                                                                    |
| Mute                                    | Creative Duration: 8.9 sec.                                                                                                    |
| Enter one or more URLs                  |                                                                                                    |
| lamuta                                  | Note: Preview may differ from final video VAST tag. Once your creative is saved, click<br>Render (process takes up to 30 minutes) and review your rendered creative to traffic your |
| Enter one or more URLs                  | VAST tag.                                                                                                    |
|                                         |                                                                                                    |
| Fause                                   |                                                                                                    |
| Age Enter one of more ones              |                                                                                                    |
| Full Screen                             |                                                                                                    |
| T Litter one or mole ORLS               |                                                                                                    |
| Accept Invitation                       |                                                                                                    |

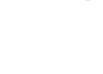

10

10

#### Trackers can also be added.

Copy Deck X Cance

| paigns / CTV Demo / New CTV (VAST) Creative | Save     O Import from Social Post     Ory Deck                                                                                                    |
|---------------------------------------------|----------------------------------------------------------------------------------------------------|
| aint                                        |                                                                                                    |
| Enter one or more URLs                      |                                                                                                    |
| Quartile                                    |                                                                                                    |
| Enter one or more URLs                      |                                                                                                    |
| ete                                         |                                                                                                    |
| Enter one or more URLs                      |                                                                                                    |
|                                             |                                                                                                    |
| Enter one or more URLs                      |                                                                                                    |
| te                                          |                                                                                                    |
| Enter one or more URLs                      |                                                                                                    |
|                                             |                                                                                                    |
| Enter one or more URLs                      | Creative Duration: 8.9 sec.                                                                                                    |
| creen                                       | Note: The first office from the birth of the VET has the second state based of the                                                                                                    |
| Enter one or more URLs                      | Render: Preview may drifter from final vibeo VAS1 tag, Orice your creative is saved, click.<br>Render (process takes up to 30 minutes) and review your rendered creative to traffic your |
| t invitation                                | VASI tag.                                                                                                    |
| Enter one or more URLs                      |                                                                                                    |
|                                             |                                                                                                    |
| Enter one or more URLs                      |                                                                                                    |
|                                             |                                                                                                    |

#### **N**Nova

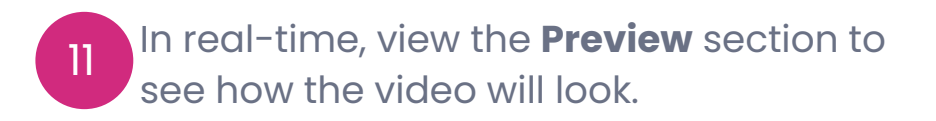

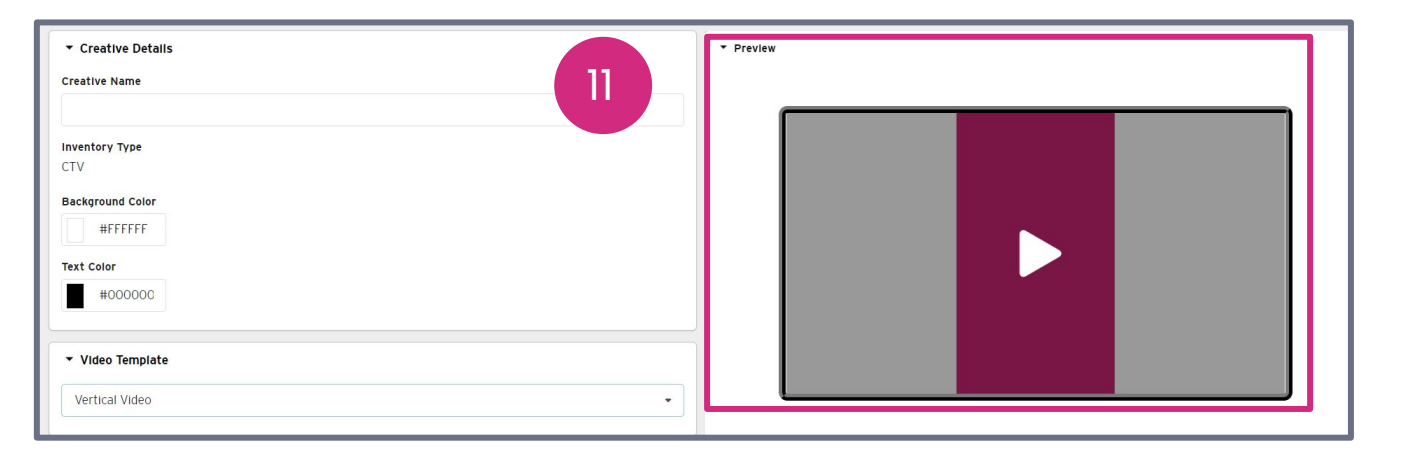

Nova Nova

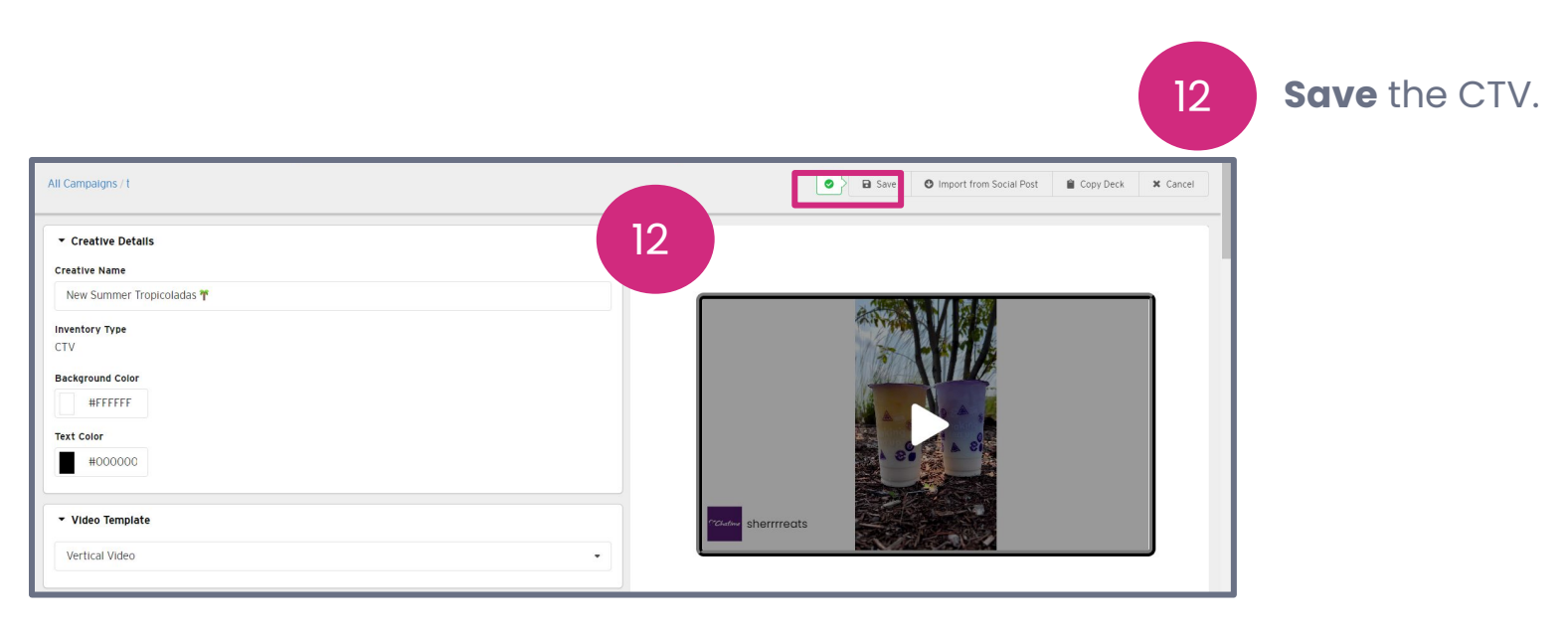

#### Nova Nova

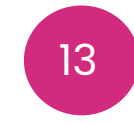

**Render** the CTV to generate the VAST tag. This may take up to 30 minutes.

| All Campaigns :         | Save | Preview | Import from Social Post | Render | 🔒 Copy Deck               | 🖡 Duplicate | 🗑 Delete | X Cancel |
|-------------------------|------|---------|-------------------------|--------|---------------------------|-------------|----------|----------|
|                         |      | 1       |                         |        |                           |             | ×        | 1 of 7 » |
|                         |      |         |                         |        |                           |             |          |          |
| Creative Name           |      |         |                         |        |                           |             |          |          |
| New Summer Tropicoladas |      |         |                         |        | 医刺(病质                     | <i>č</i>    |          | n I      |
| Inventory Type CTV      |      |         |                         | ANY A  | MA                        |             |          |          |
| Background Color        |      |         |                         | Ville- |                           | 2           |          |          |
| #FFFFFF                 |      |         |                         |        | No A .                    |             |          |          |
| Text Color              |      |         |                         |        | C A SI                    |             |          |          |
| #000000                 |      |         |                         |        |                           | 4           |          |          |
|                         |      |         |                         |        | Contraction of the second |             |          |          |
| ▼ Video Template        |      |         | sherrreats              |        |                           |             |          | L 1      |
| Vertical Video          |      |         |                         |        |                           |             |          | ן ע      |
|                         |      |         |                         |        |                           |             |          |          |

#### Nova 💦

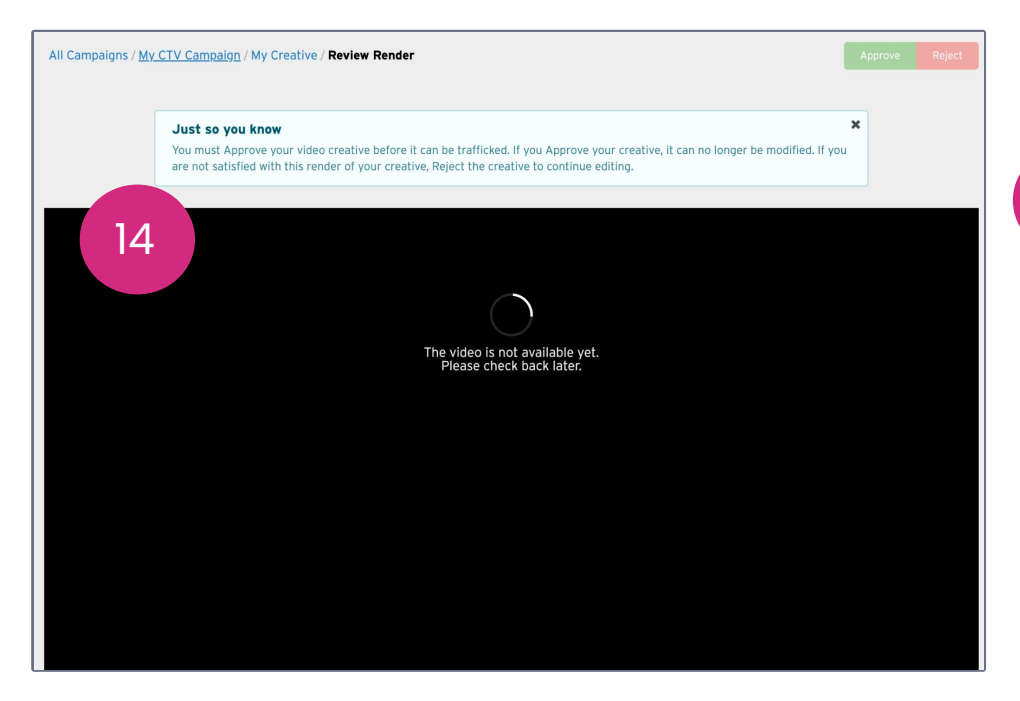

14

If rendering is not yet complete, you will see a warning message. Wait a few more minutes and try again.

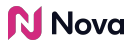

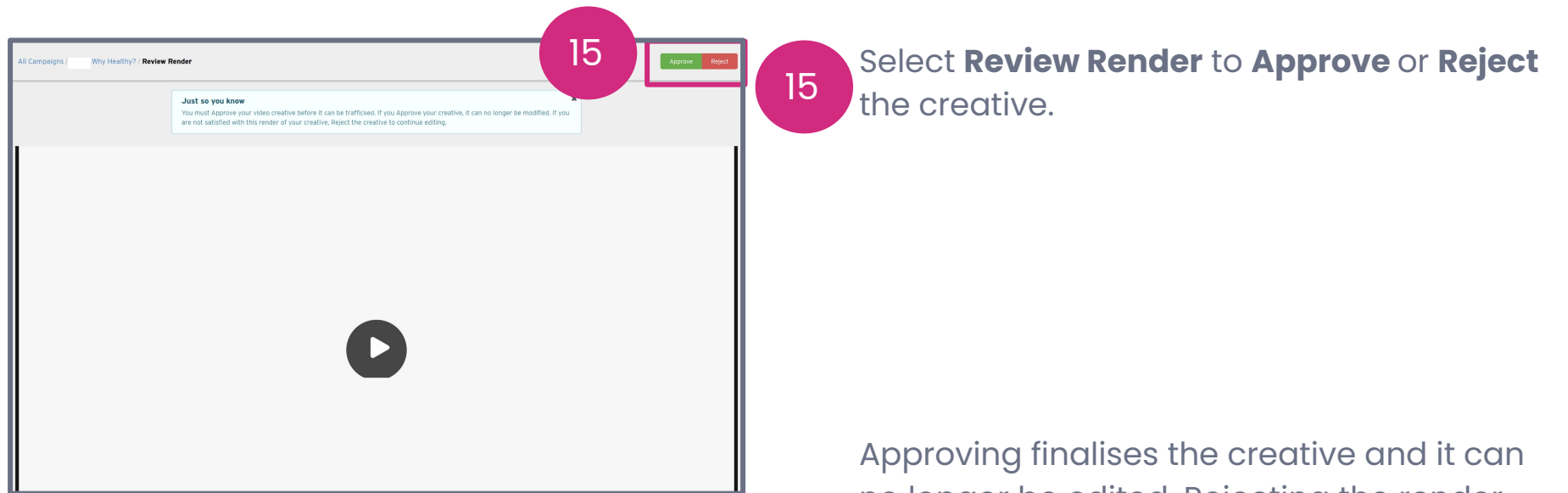

no longer be edited. Rejecting the render returns the creative to the editing stage.

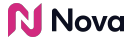

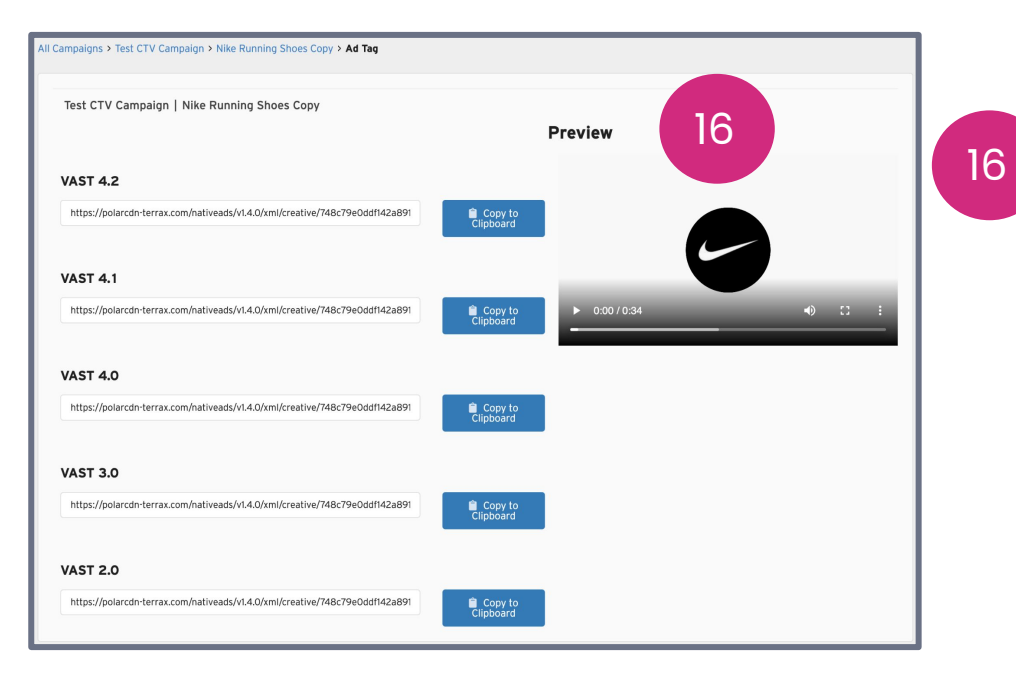

Clicking **Approve** will lock the creative and it can no longer be edited. It will then allow you to export your **VAST Tag.** 

#### Nova 💦

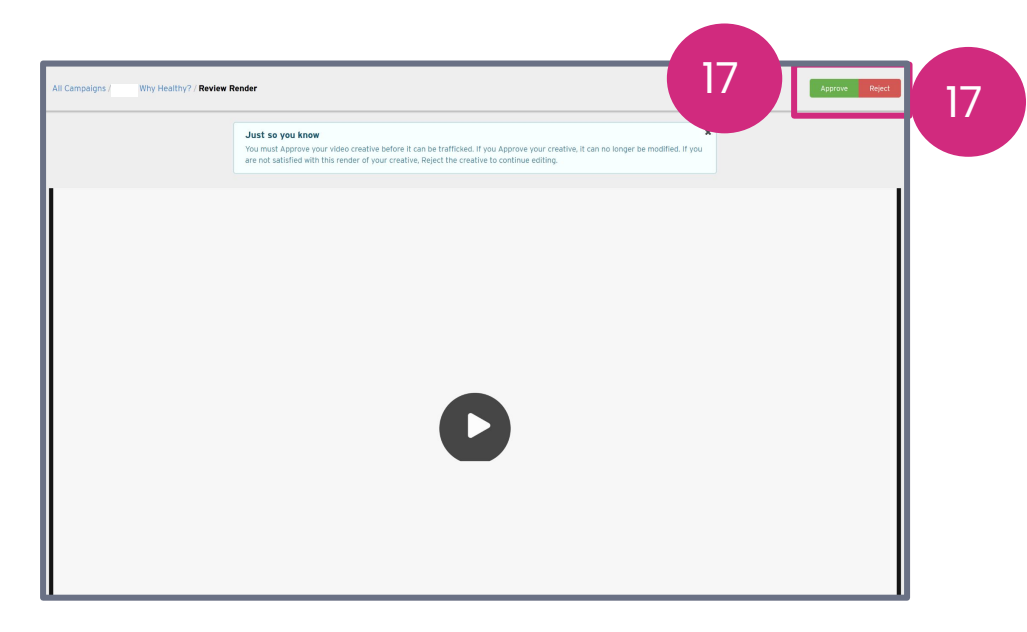

If you're not satisfied, **Reject** the creative and resubmit another render once you've made changes. Rejecting the render returns the creative to the editing stage .

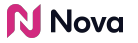

# **Thank You!**

For any follow-up questions,

please contact support@createwithnova.com

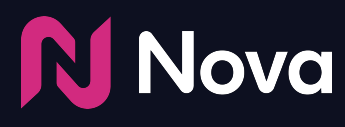

CreateWithNova.com